## How Do I Log In ?

Log in information for: Lets Go Learn Easycbm Khan Academy Scholastic Reading

#### Lets Go Learn

#### Go to www.letsgolearn

| Q search |                                             |                                        |                        | Teacher/Parent Login       | Student Login |
|----------|---------------------------------------------|----------------------------------------|------------------------|----------------------------|---------------|
|          | let:                                        | s G <b>o L</b> eo                      | arn                    |                            |               |
| Home     | Communities                                 | Products Abou                          | ut Support             | Contact                    |               |
|          | Educators<br>Parents<br>Onli<br>Asso<br>Lgu | ine Reading<br>essment, an<br>Overview | Assessmer<br>d Supplem | nt, Math<br>ental Instruct | tion          |

Welcome to Let's Go Learn

#### Lets Go Learn

#### Click on the Green "Student Login" Button

| Q search | Let's Go Learn                                                                    | Teacher/Parent Login Student Login      |
|----------|-----------------------------------------------------------------------------------|-----------------------------------------|
| Home     | Communities Products About S                                                      | Support Contact                         |
|          | Educators<br>Parents<br>Online Reading Asse<br>Assessment, and Su<br>LGL Overview | essment, Math<br>pplemental Instruction |

Welcome to Let's Go Learn

#### **Enter Username and Password** Username is firstname and first or first and second letter of last name. Password is student 🤝 Let's Go Learn Teacher/Parent/Student Login - Google Chrome https://www.letsgolearn.com/login Let's Go Learn Login tools SECURE TEACHER/PARENT/STUDENT LOGIN → System Check Login: → PDF Report Check larzwi → Forgot login/password Password: All Systems OK ..... School Code:

Privacy Policy | Terms of Use Copyright © - 2013 Let's Go Learn, Inc. All Rights Reserved

Login

Activity

® DORA, Diagnostic Online Reading Assessment; ® DOMA, Diagnostic Online Math Assessment; ® Let's Go Learn; ® LGL Edge; and ® Let's Go Teach are registered trademarks of Let's Go Learn, Inc.

Search Desktop

LU Login

🔎 🔣 🚷 🙀 🔊 📶 11:25 AM

H start

Conline Reading As..

2 Minute Mouse Practice

#### Get started

Click on the "Go" Button to start your session. You need to have Adobe Flash Player installed for Lets Go Learn. Click on the picture below to get a free install.

Will not work on iPads.

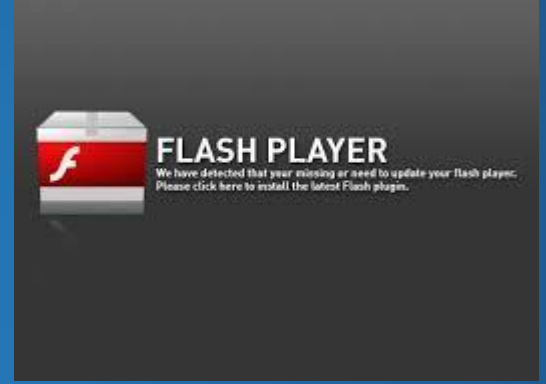

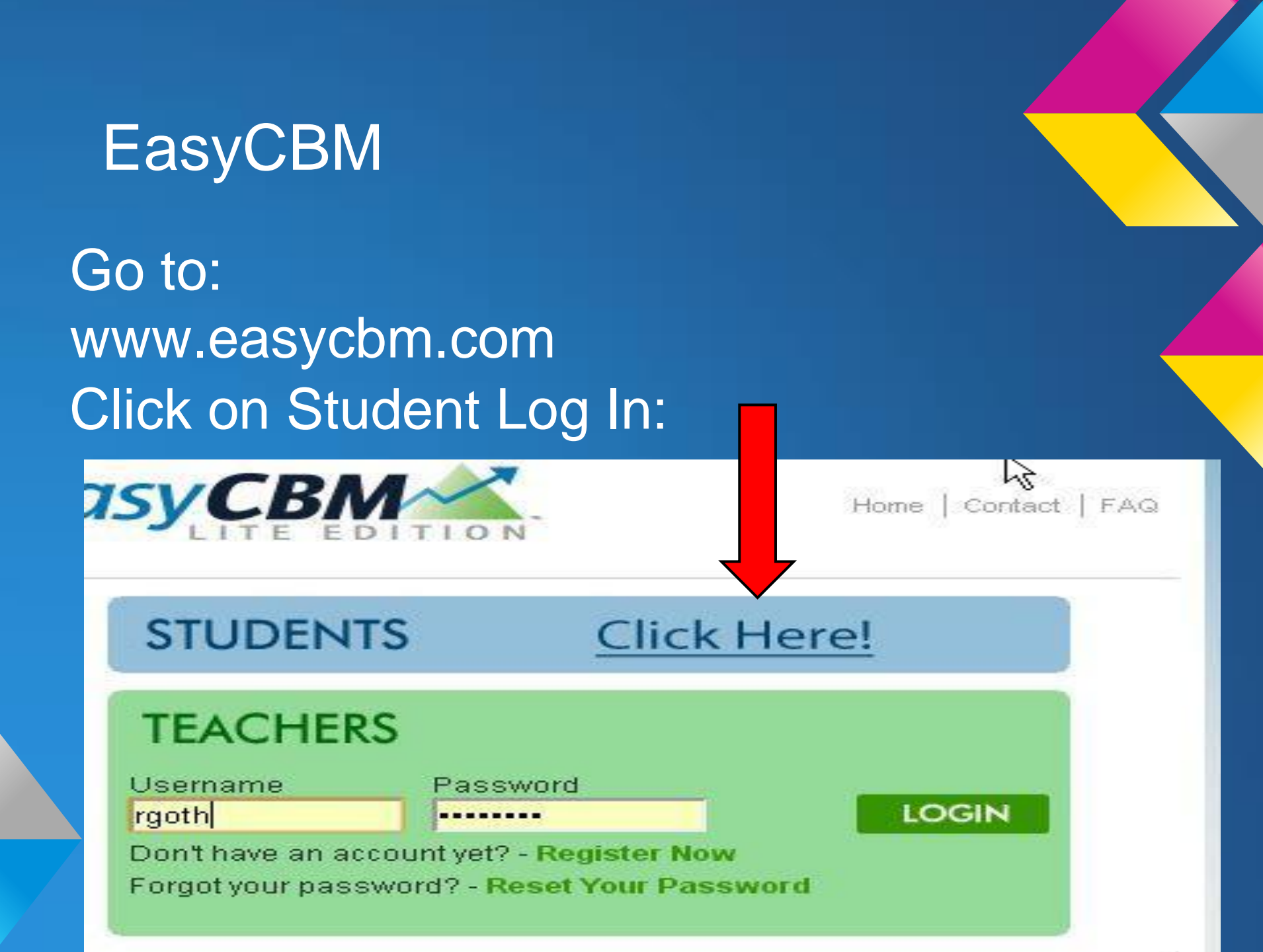

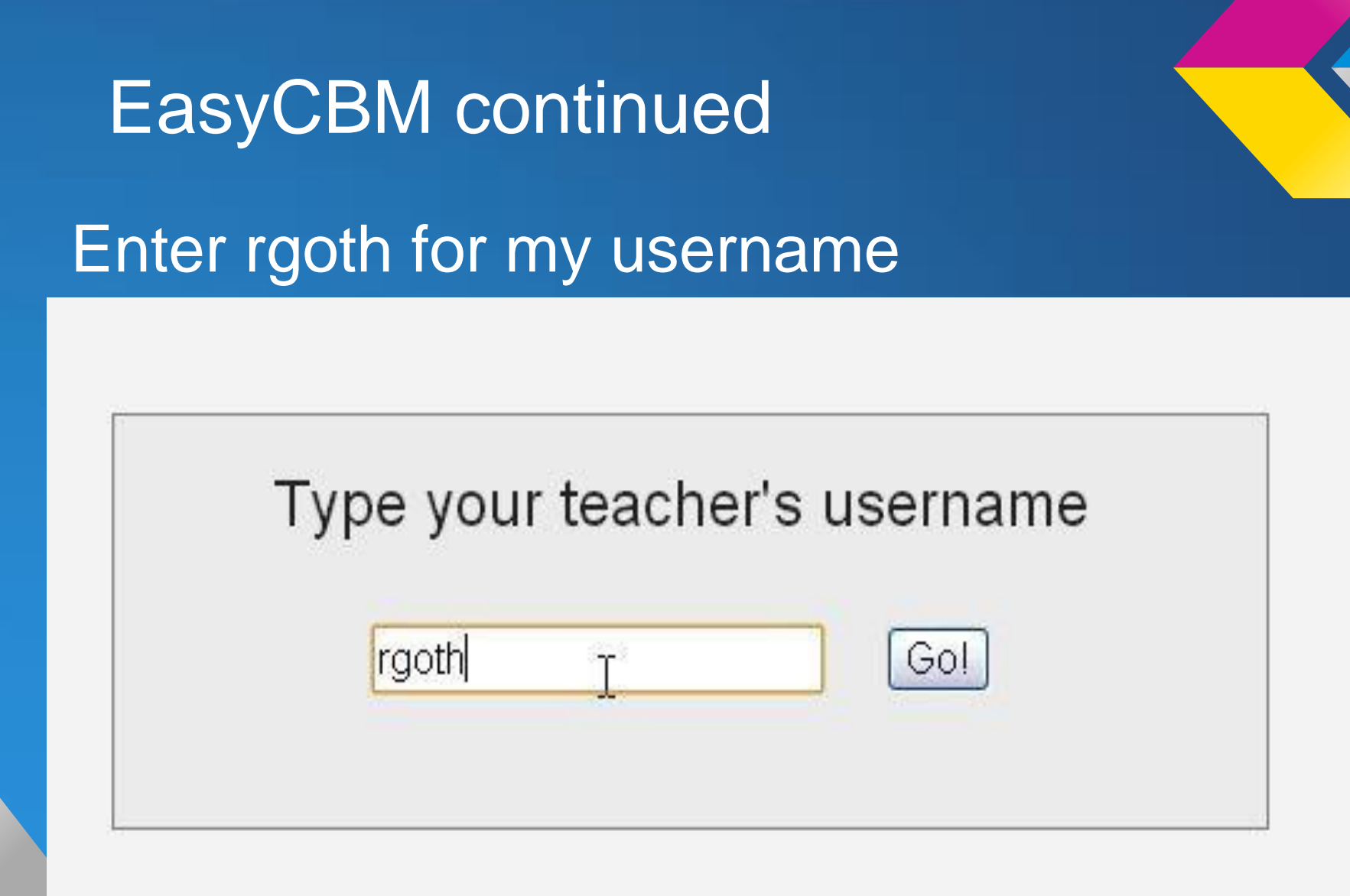

#### EasyCBM continued

#### Make your selections and get started.

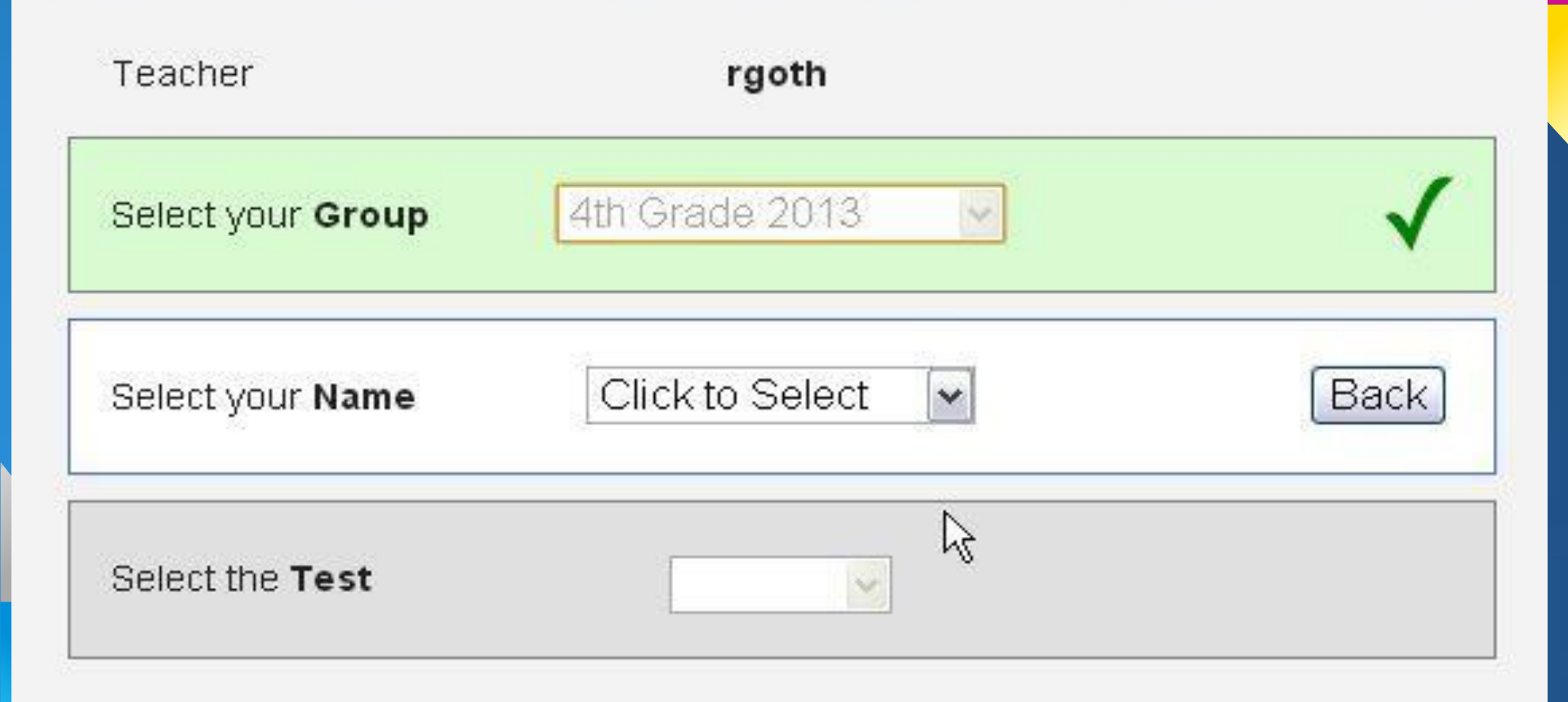

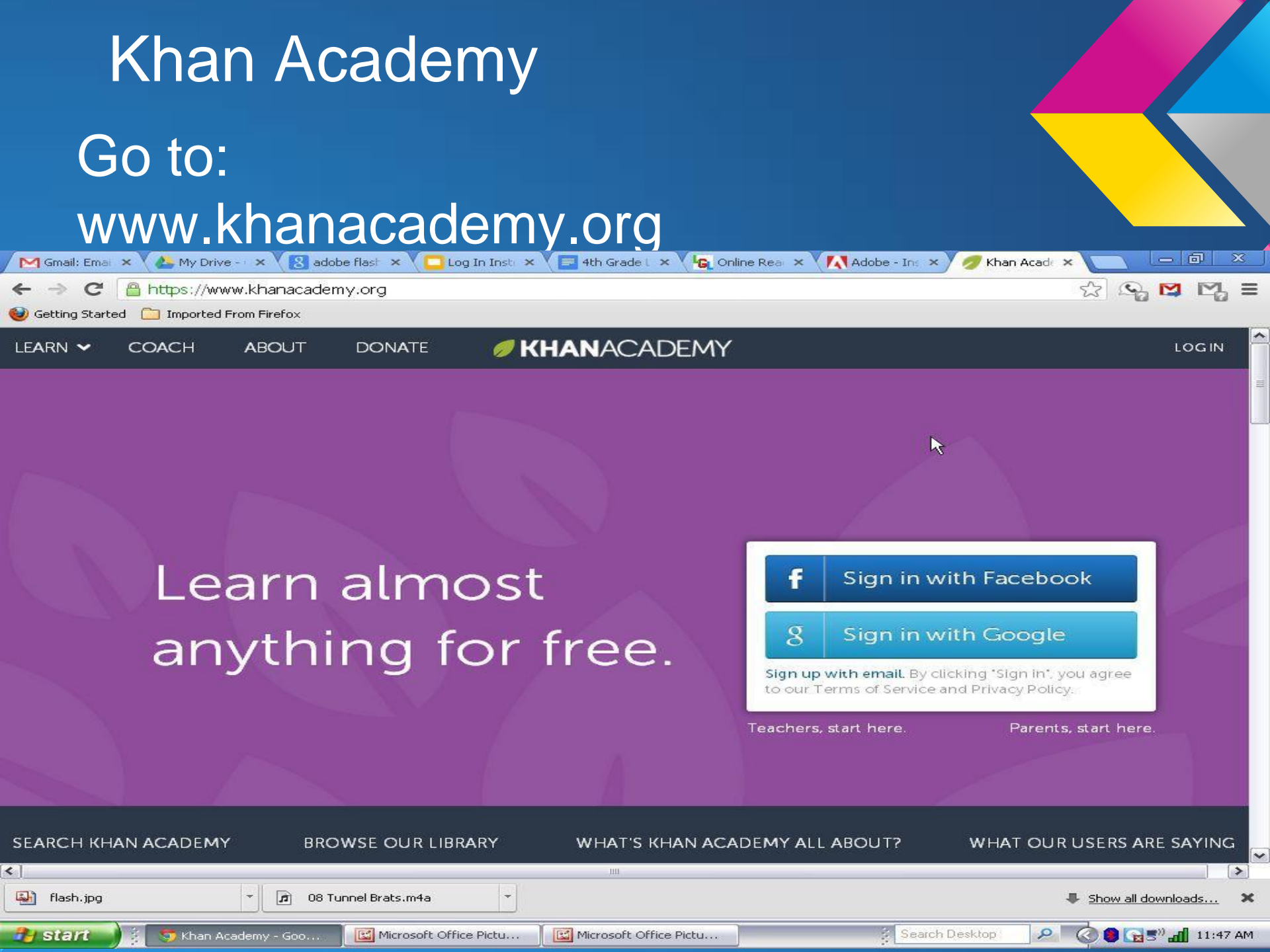

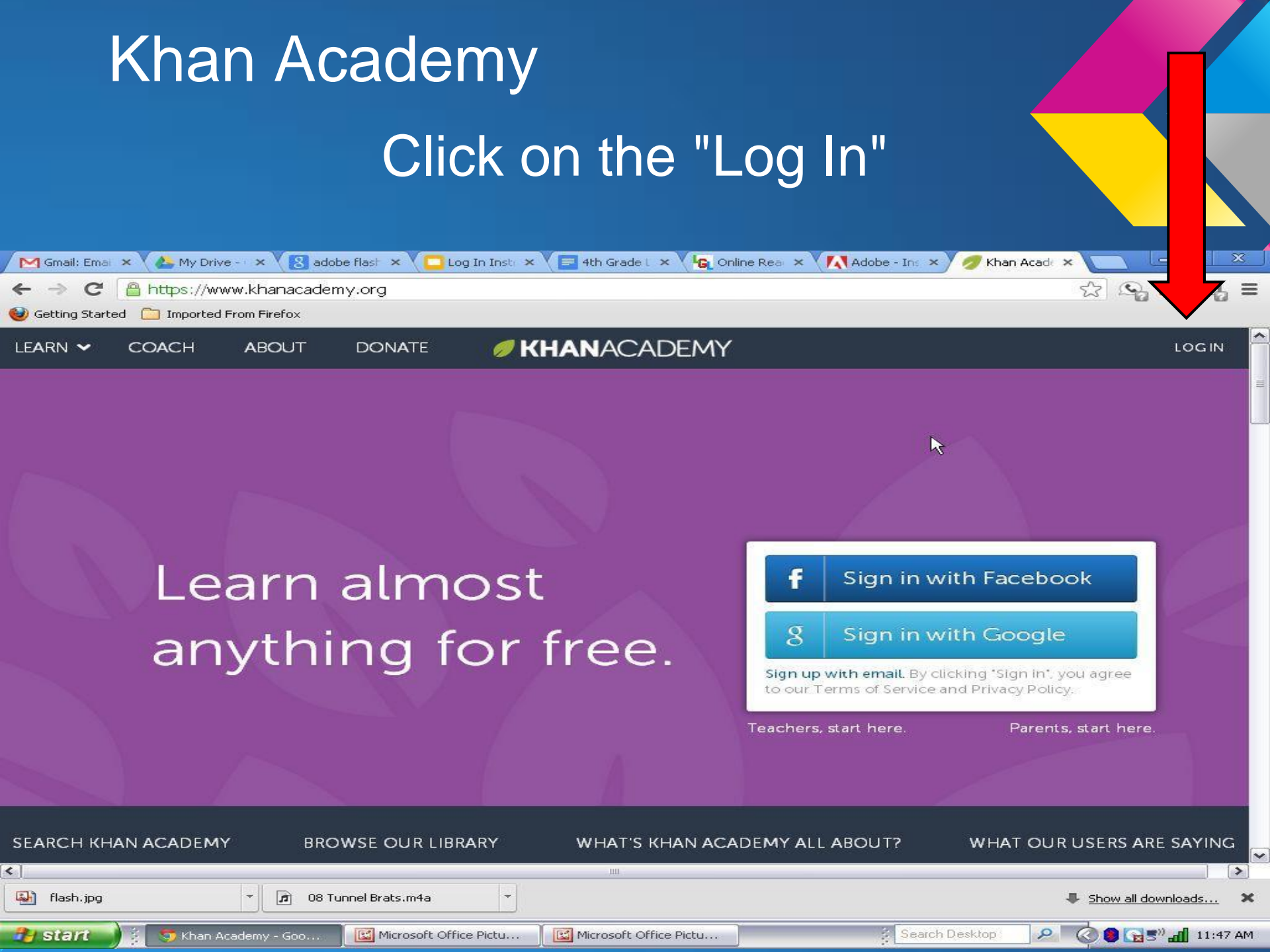

#### Khan Academy continued

Enter username and password. Username is first and last name, all lower case letters, no spaces. Password is: student

| Import | ed From Firefox             |                             |              |                |                                                  |                           |                  |         |
|--------|-----------------------------|-----------------------------|--------------|----------------|--------------------------------------------------|---------------------------|------------------|---------|
| КН     | ABOUT                       | DONATE                      | Ø KHA        | NACADEM        | IY 🔍                                             | Search for a video or top | LOGIN            | SIGN UP |
|        | og in to Khar<br>Go<br>face | n Academy v<br>Ogle<br>book | vith l<br>OR | og in with a k | (han Academy ac<br>Email or username<br>Password | COUNT                     | ogin<br>Sign up. |         |

By logging in, you agree to our Terms of Service and Privacy Policy.

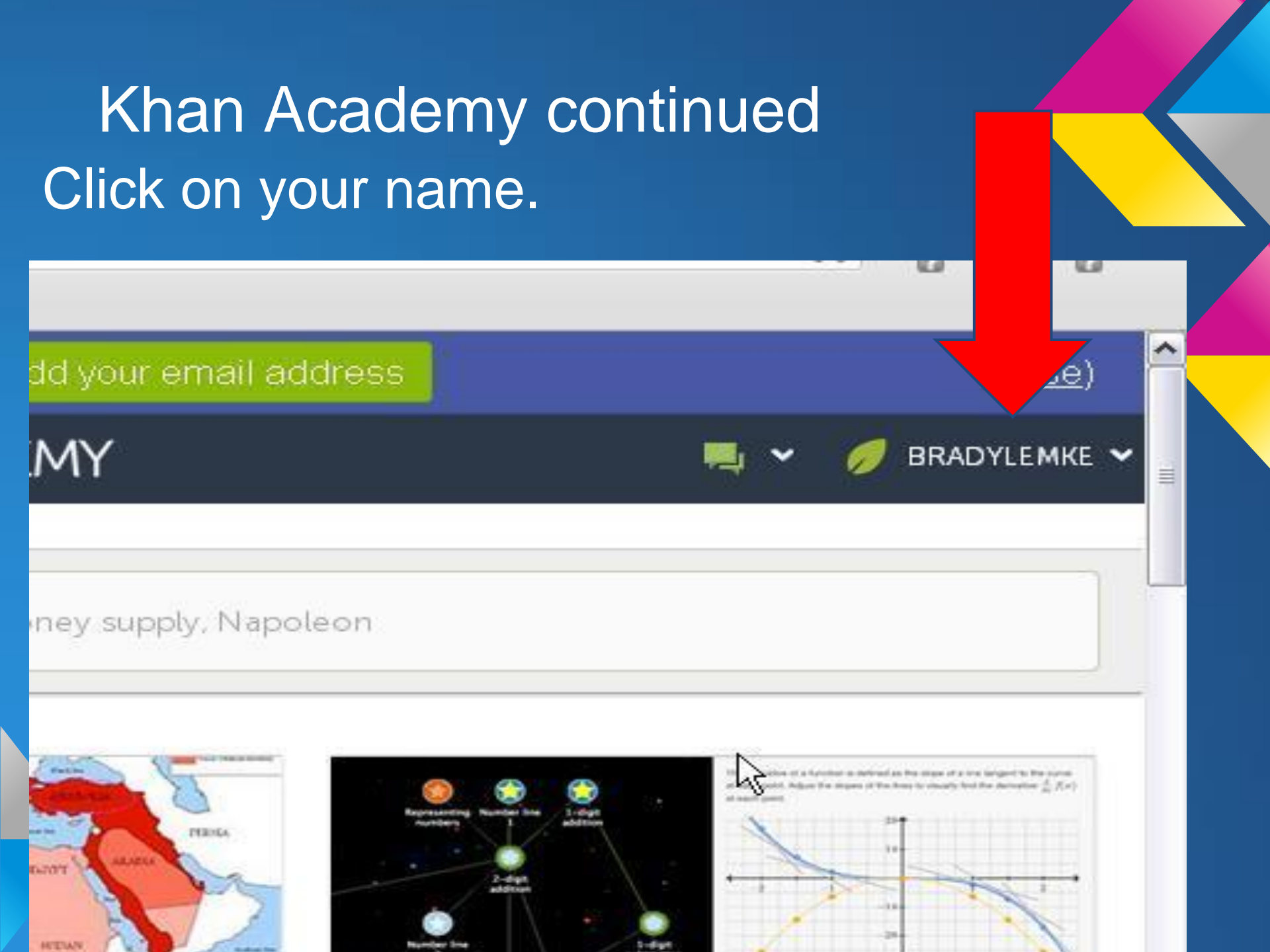

#### Khan Academy continued

# After you click on your name a box appears with your name again (bigger). Click on your name.

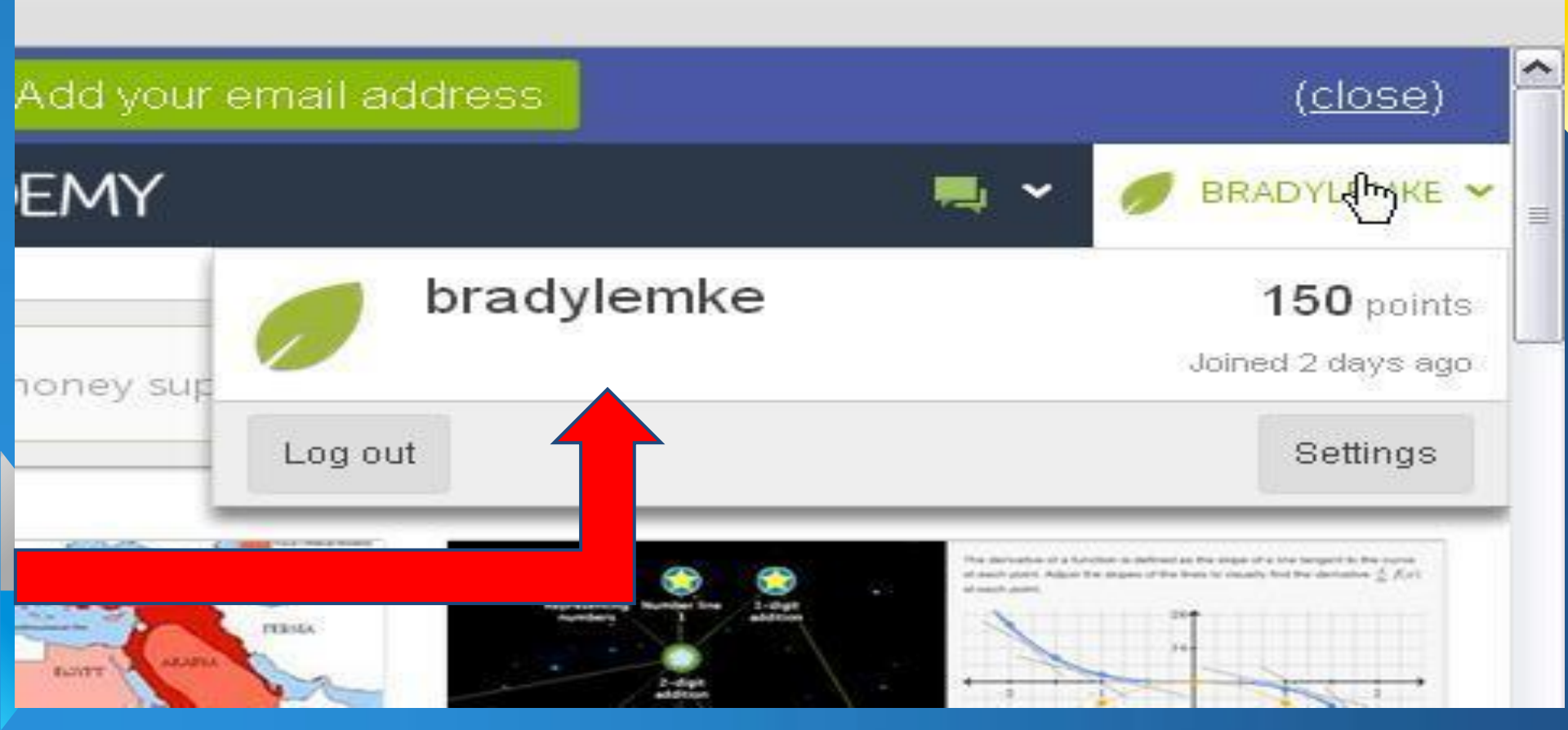

#### Khan Academy continued

Click on "Goals" These are your goals you are working on.

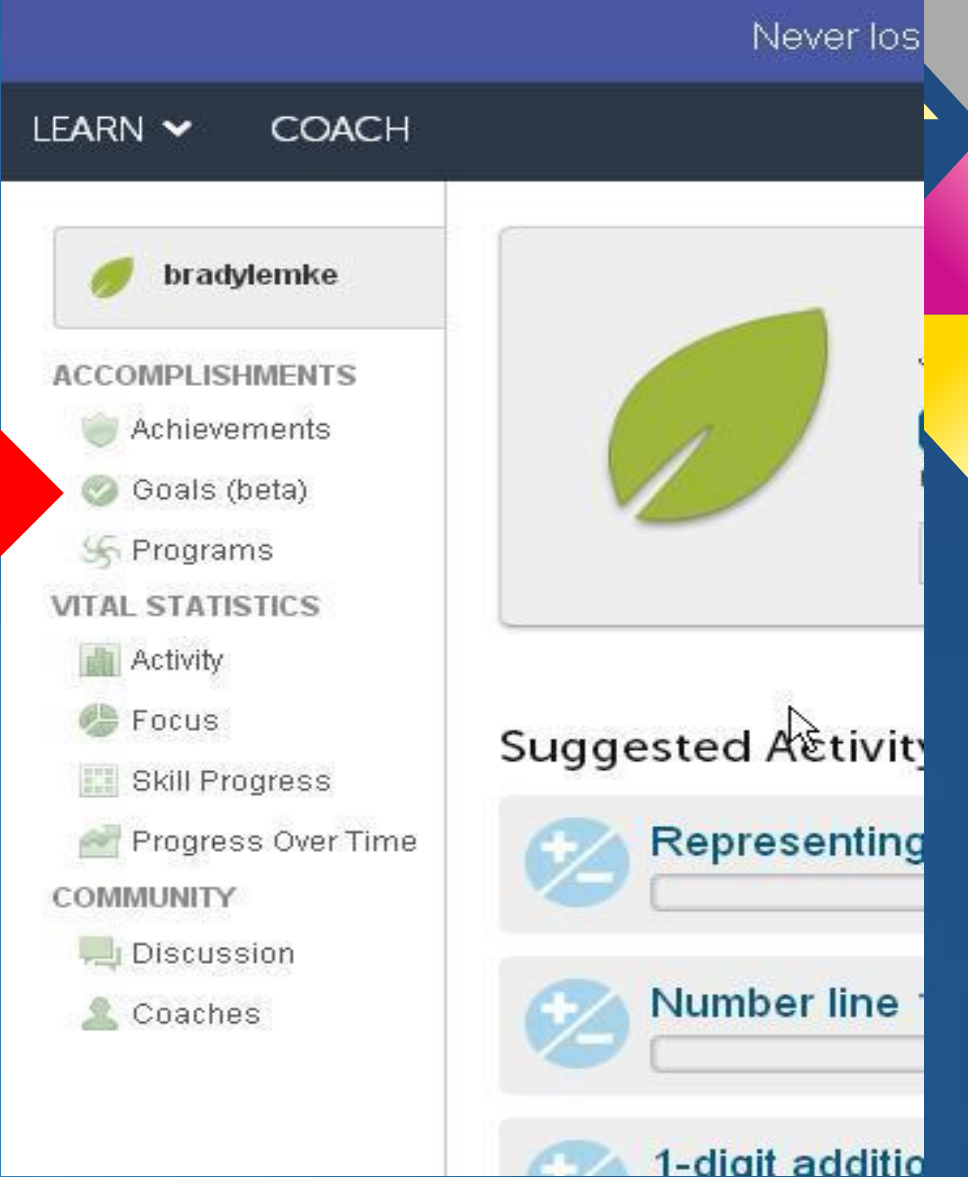

### Khan Academy Final Step Click on the goals you still need to complete and do the exercises.

| 🦳 M Gmail: Emai 🗙 🔨 📥 My Dr                                | ive - 🔹 🗙 adobe flash 🗙 💙 🗖 Log In Instr 🗙 💙 🚍 | 4th Grade L 🗙 🗸 🔓 Online Rea 🗙 🕅 | 🚺 Adobe - Ins 🗙 💋 User Pro   | file × 🔁 🗖 🗵                        |   |
|------------------------------------------------------------|------------------------------------------------|----------------------------------|------------------------------|-------------------------------------|---|
| ← → C 🔒 https://v                                          | ☆ 💁 🖾 🖬 🗉                                      | Ξ                                |                              |                                     |   |
| 😻 Getting Started 🛛 🗀 Importe                              | d From Firefox                                 |                                  |                              |                                     |   |
|                                                            | Never lose access to your                      | account. Add your email a        | ddress                       | ( <u>close</u> )                    |   |
| LEARN 🗸 COACH                                              | Ø KHA                                          | NACADEMY                         | Q Search for a video or top  | 🖣 👻 🏉 BRADYLEMKE 🗸                  |   |
| o bradylemke                                               | bradylemke » Goals                             |                                  |                              |                                     |   |
| ACCOMPLISHMENTS                                            | Shows your current, completed and abandoned    | goals. Current                   | Completed Abandoned          | Create a new goal                   |   |
| Goals (beta)<br>S Programs<br>VITAL STATISTICS<br>Activity | Custom goal: Mon Apr 15 2013                   | nd di. 🖈 Multiplication and di.  | ★ Multi-digit multiplicat. ( | (started)<br>★ Division with remain |   |
| Focus<br>Skill Progress                                    |                                                | 1                                |                              |                                     |   |
|                                                            |                                                |                                  |                              |                                     |   |
| Coaches                                                    |                                                |                                  |                              |                                     |   |
|                                                            |                                                |                                  |                              |                                     |   |
|                                                            |                                                |                                  |                              |                                     |   |
|                                                            |                                                |                                  |                              |                                     | ~ |
| 🛃 flash.jpg                                                | ▼  Ø Tunnel Brats.m4a  ▼                       |                                  |                              | Show all downloads 🗙                | ¢ |
| 🔐 start 🔰 💈 🕤 User                                         | Profile   Khan Ac                              | Microsoft Office Pictu           | Search Desktop               | 2 🕜 🔒 🖓 🔊 📶 11:50 AM                | 4 |